# PLAYBOX by MNC Play Manual Book

201

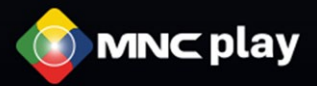

-

### Kenalan Yuk Sama PLAYBOX!

PLAYBOX by MNC Play bisa bikin TV kamu jadi Smart TV. Dapatkan berbagai keseruan, mulai dari tontonan-tontonan menarik di channel premium hingga beragam aplikasi yang jadikan pengalaman nonton TV kamu lebih asik!

### Instalasi PLAYBOX

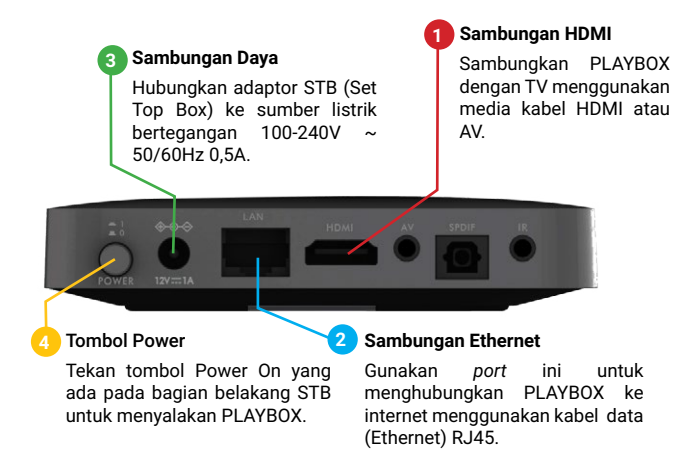

Catatan: Jika kamu menggunakan WiFi, lewati langkah nomor 2 dan pastikan WiFi bersumber dari Fixed Broadband internet dengan kecepatan minimum 4 mbps.

Berikut ini merupakan tampilan loading/booting pada PLAYBOX:

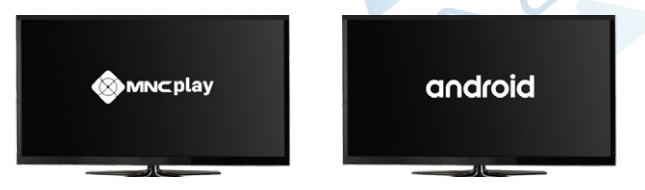

Setelah proses loading/booting selesai, silahkan pilih bahasa yang kamu kehendaki.

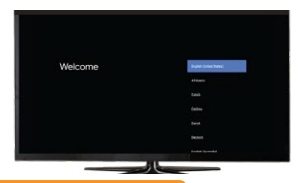

### **Connect ke Internet**

Pilih konektivitas internet yang akan digunakan.

(Catatan: Aktivasi hanya bisa dilakukan apabila STB memiliki sambungan internet.)

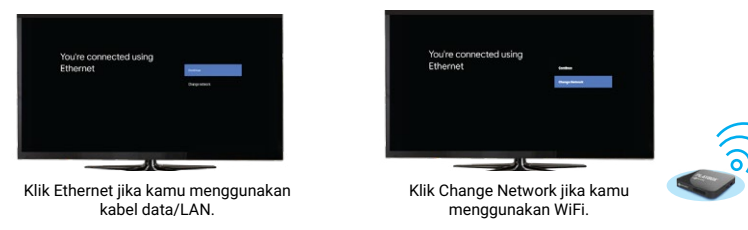

### Sign In Google

#### Opsi 1: Via Mobile Phone

- 1. Pastikan kamu sudah memiliki akun Google untuk dapat mengaktifkan PLAYBOX.
- 2. Gunakan web browser pada gadget untuk sign in ke Google via www.google.com

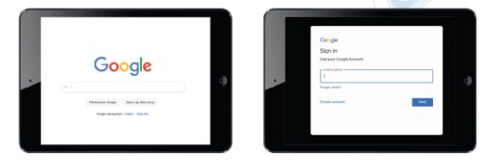

3. Buka halaman www.androidtv.com/setup di web browser lalu masukan kode unik yang muncul pada layar TV kamu ke dalam gadget.

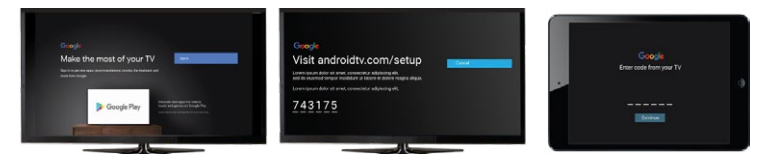

#### Opsi 2: Via Remote

*Sign İn* ke akun Google menggunakan PLAYBOX melalui opsi "Use Your Remote". Dengan ini, kamu dapat langsung aktivasi akun Google melalui media STB.

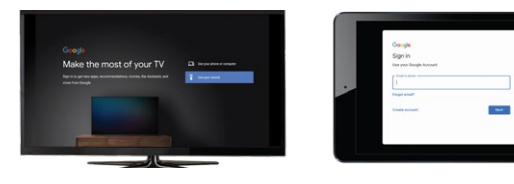

Page 3

## Google Terms of Service Klik "Accept/Terima" di Terms of Service.

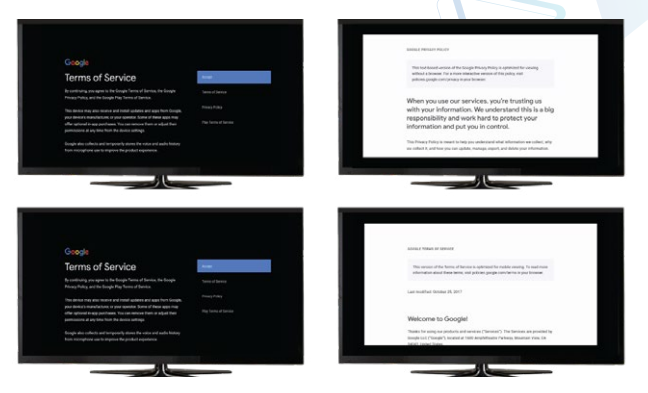

#### **Google Permission**

Kamu akan dimintai izin oleh Google terkait notifikasi, update dan akses. Isi sesuai dengan keinginanmu.

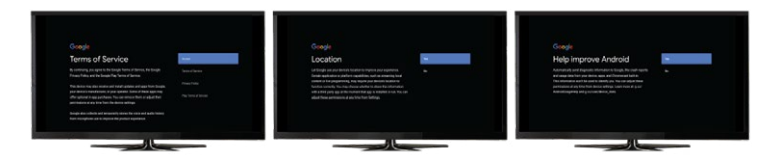

#### A Guide to Your Device

Kamu akan mendapatkan arahan terkait dengan kontrol akses.

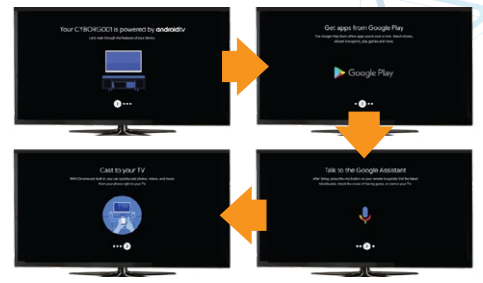

#### Welcome Page PLAYBOX

Halaman yang pertama kali muncul setelah proses aktivasi selesai akan ditandai dengan notifikasi Log in Sukses dan kamu akan melihat *welcome page* dari PLAYBOX.

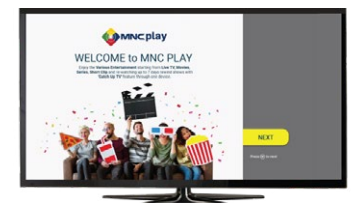

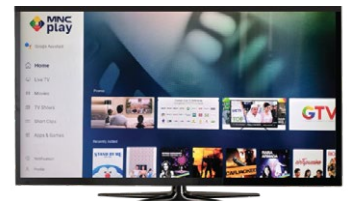

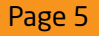

### **PLAYBOX with Voice Command**

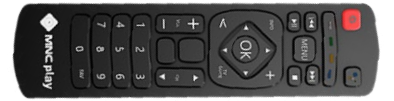

Untuk mengakses **Google Assistant** dengan menggunakan fitur **Voice Command**, aktifkan koneksi Bluetooth di *remote* kamu.

Untuk mengaktifkannya, ikuti langkah-langkah berikut ini:

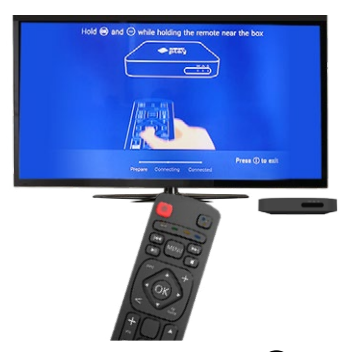

- 1. Jika muncul tampilan *remote*, tekan dan tahan tombol **(K)** dan **(**)secara bersamaan sambil mengarahkan *remote* ke PLAYBOX.
- 2. Tunggu sampai tampilan tombol bergerak menuju connected.
- 3. Kini kamu bisa merasakan pengalaman lebih dengan menggunakan fitur Voice Command di *remote*.

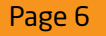

### Mulai Keseruanmu!

1. Aktivasi mudah, cukup melalui WhatsApp ke:

### 0896 0150 0121

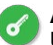

ATVACTIVE<spasi>SN#KTP#Nama#Kota#No\_HP#Email

Untuk melakukan First Activation PLAYBOX dan paket.

Catatan: SN (Serial Number) dapat dilihat pada bagian belakang PLAYBOX.

- 2. Pastikan data nama, nomor KTP, nomor telepon dan alamat email *user* adalah data yang valid, karena data tersebut dibutuhkan pada proses klaim garansi.
- Jika mengalami kesulitan saat aktivasi PLAYBOX, silakan menghubungi Cust. Service MNC Play di 1500121.
- 4. Cek dan dapatkan keseruan paket lainnya!

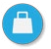

#### ATVPURCHASE<spasi>SN

Untuk melakukan pembelian paket.

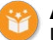

#### ATVSTATUS<spasi>SN

Untuk melihat status paket yang ada di Spesific SN.

\*Hanya berlaku untuk direct customer

\*Aktivasi melalui WhatsApp ini dilakukan sendiri oleh pengguna PLAYBOX